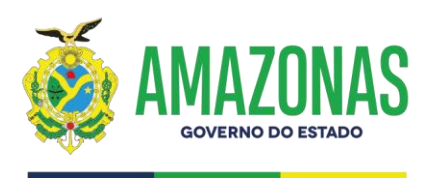

## CENTRO DE SERVIÇOS COMPARTILHADOS - CSC

# MANUAL DE RENOVAÇÃO/ALTERAÇÃO/ EMISSÃO DO CERTIFICADO DE REGISTRO CADASTRAL -CRC

www.csc.am.gov.br Instagram: @csc\_am Facebook: CentroServicosCompartilhadosAM 2025 v1.1

csc@csc.am.gov.br Fone:(92) 3214-5622 / 5640 Rua Belo Horizonte, 1420, Adrianópolis Manaus - AM CEP: 69057-060

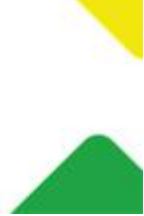

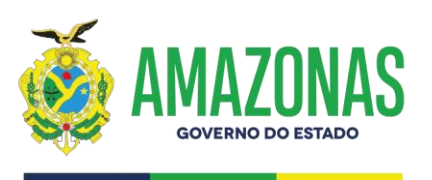

#### Cadastro da Solicitação Renovação de CRC/Alteração de CRC/Emissão de CRC.

Como atualizar seu Certificado de Registro Cadastral pelo sistema e-Compras.

- 1. O usuário deve acessar a opção <u>Cadastro -> Manutenção de Cadastros -> Atualizar</u> <u>Documentação.</u>
- 2. Na tela de Atualizar Documentação, clique no botão **Nova Solicitação**.

| F Cauastro F Manut      | enção de cadastros      | Auanzar Documentaç          | au                     |                      |                           |                            |
|-------------------------|-------------------------|-----------------------------|------------------------|----------------------|---------------------------|----------------------------|
|                         |                         |                             | CRC                    |                      |                           |                            |
| Documento               |                         |                             | Emissão                | Validade             | Número                    | PDF                        |
| Certificado de Registro | Cadastral - CRC         |                             |                        | 23/12/2024           | 212121                    | م                          |
|                         |                         |                             | CERTIDÕES DA EMPRI     | ESA                  |                           |                            |
| Documento               |                         |                             | Emissão                | Validade             | Número                    | PDF                        |
| Certidão Negativa de D  | ébitos Trabalhistas     |                             | 10/11/2023             | 10/12/2023           | 123456                    | p                          |
| Certidão Negativa de D  | ébitos da Fazenda Esta  | dual                        | 06/10/2024             | 05/11/2024           | 123456                    | م<br>م                     |
| Certidão Negativa de D  | ébitos da Fazenda Mun   | icipal                      | 10/11/2023             | 10/12/2023           | 123456                    | م                          |
| Certidão Negativa de P  | edido de Falência / Rec | uperação Judicial           | 06/10/2024             | 05/11/2024           | 123456                    | _<br>م                     |
| Certidão Negativa do F  | GTS                     |                             | 01/10/2024             | 31/10/2024           | 12345                     | م<br>م                     |
|                         |                         |                             |                        |                      |                           |                            |
|                         |                         | SOLICITA                    | ÇÕES DE ATUALIZAÇÃO    | DOCUMENTAL           |                           |                            |
| Data do<br>Cadastro     | Data de Envio           | Finalidade                  | Cadastrad              | o por                | Situação                  | Qtd.<br>Documentos Detalhe |
| ** Nenhum registro      | encontrado **           |                             |                        |                      |                           |                            |
|                         | ** É possível           | alterar e excluir a Solicit | ação enquanto esta não | estiver sido enviada | para análise da CSC **    |                            |
|                         |                         |                             | Nova Solicitação       | Ditar Solic          | itação 🔲 Excluir Solicita | ção 🕢 Retornar             |

3. Ao clicar em Nova Solicitação, o usuário será direcionado para a tela de cadastro onde deverá selecionar a Finalidade da Solicitação. No caso a finalidade selecionada será Renovação de CRC, porém este fluxo vale também para a Alteração de CRC ou Emissão de CRC, sendo necessário apenas mudar a finalidade da solicitação.

www.csc.am.gov.br Instagram: @csc\_am Facebook: CentroServicosCompartilhadosAM 2025 v1.1

csc@csc.am.gov.br Fone:(92) 3214-5622 / 5640 Rua Belo Horizonte, 1420, Adrianópolis Manaus - AM CEP: 69057-060

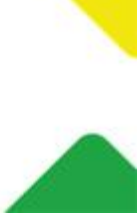

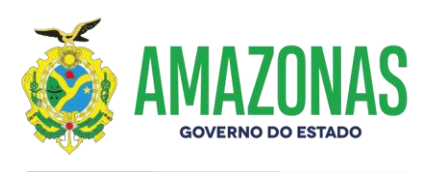

SOLICITAÇÃO DE ATUALIZAÇÃO DOCUMENTAL

Finalidade da Solicitação: Renovação de CRC

| LISTA DE DOCUMENTOS                                                   |              |              |
|-----------------------------------------------------------------------|--------------|--------------|
| Documentos Necessários                                                | Obrigatório  | Opcional     |
| Atestados de Capacidade Técnica                                       |              | $\checkmark$ |
| Balanço Patrimonial e demonstrações contábeis exercício anterior      | $\checkmark$ |              |
| Balanço Patrimonial e demonstrações contábeis exercício atual         | $\checkmark$ |              |
| Certidão Conjunta da Fazenda Federal e INSS                           | $\checkmark$ |              |
| Certidão Negativa de Débitos Trabalhistas                             | $\checkmark$ |              |
| Certidão Negativa de Débitos da Fazenda Estadual                      | $\checkmark$ |              |
| Certidão Negativa de Débitos da Fazenda Municipal                     | $\checkmark$ |              |
| Certidão Negativa de Pedido de Falência / Recuperação Judicial        | $\checkmark$ |              |
| Certidão Negativa do FGTS                                             | $\checkmark$ |              |
| Contrato/Alteração Contratual                                         |              | $\checkmark$ |
| Declaração de Enquadramento/Desenquadramento ME/EPP                   |              | $\checkmark$ |
| Procuração Pública                                                    |              | $\checkmark$ |
| Prova de Inscrição no Cadastro de Contribuintes Estadual e Municipal. |              | $\checkmark$ |
| RG/CPF                                                                |              | $\checkmark$ |
| Índices Financeiros exercício atual                                   | $\checkmark$ |              |
| Índices financeiros exercício anterior                                | $\checkmark$ |              |
|                                                                       |              |              |

TERMO DE UTILIZAÇÃO

DECLARO, ao requerer a atualização no Cadastro Central de Fornecedores- CCF/AM:
Que as informações prestadas e documentos encaminhados são fieis e verdadeiros, em total atendimento aos preceitos legais, de acordo com o Artº 219 do Código Civil (Lei n.º 10.406/02)[1], sob pena de incidir, em caso de falsidade, sanção na esfera administrativa, civil e penal;

 Estar ciente de que cabe exclusivamente a este requerente, independente de qualquer notificação formal do Centro de Serviços Compartilhados - CSC, manter toda a documentação sempre atualizada e providenciar a substituição das certidões com o prazo de validade vencido.

[1] Art. 219. As declarações constantes de documentos assinados presumem-se verdadeiras em relação aos signatários. Parágrafo único. Não tendo relação direta, porém, com as disposições principais ou com a legitimidade das partes, as declarações enunciativas não eximem os interessados em sua veracidade do ônus de prová-las.

Continuar ( Retornar

~

Obs.: Para continuar o processo, o usuário deverá concordar com o termo de utilização selecionando caixa ao lado do texto.

4. Após clicar em Continuar, o usuário irá adicionar os seus documentos em PDF, informar a vigência, caso possua, e o número do documento. Após anexar os documentos, o usuário que está realizando a solicitação poderá visualizar o documento anexado e suas informações na tabela abaixo.

www.csc.am.gov.br Instagram: @csc\_am Facebook: CentroServicosCompartilhadosAM 2025 v1.1

csc@csc.am.gov.br Fone:(92) 3214-5622 / 5640 Rua Belo Horizonte, 1420, Adrianópolis Manaus - AM CEP: 69057-060

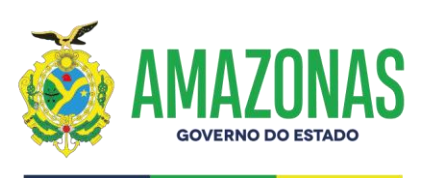

Análise de Renovação de CRC cadastrada com sucesso.

#### **RENOVAÇÃO DE CRC (INICIADA)**

(?) Clique aqui para resolver problemas com o assinador

Ao final do processo, todos os documentos adicionados deverão ser assinados eletronicamente por isso é imprescindível possuir certificado digital.

| Documento:  | Selecione um documento                    | ~ |
|-------------|-------------------------------------------|---|
| Vigência:   | Adicionar 30 dias *formato dd/mm/aaaa     |   |
| Número:     |                                           |   |
| rauivo PDF: | Escolher arquivo Nenhum arquivo escolhido |   |

|        | DOCUMENTOS ADICIONADOS                                                   |                           |        |          |         |  |  |  |  |
|--------|--------------------------------------------------------------------------|---------------------------|--------|----------|---------|--|--|--|--|
| Ver    | Documento                                                                | Vigência                  | Número | Assinado | Excluir |  |  |  |  |
| م<br>م | Atestados de Capacidade Técnica                                          |                           | 123456 |          | ×       |  |  |  |  |
| Q      | Balanço Patrimonial e demonstrações contábeis exercício anterior         |                           | 123456 |          | ×       |  |  |  |  |
| م<br>م | Balanço Patrimonial e demonstrações contábeis exercício atual            |                           | 123456 |          | ×       |  |  |  |  |
| Q      | Certidão Conjunta da Fazenda Federal e INSS                              | 13/01/2025 até 12/02/2025 | 123456 |          | ×       |  |  |  |  |
| Q      | Certidão Negativa de Débitos Trabalhistas                                | 13/01/2025 até 31/01/2025 | 123456 |          | ×       |  |  |  |  |
| Q      | Certidão Negativa de Débitos da Fazenda Estadual                         | 13/01/2025 até 13/02/2025 | 123456 |          | ×       |  |  |  |  |
| Q      | Certidão Negativa de Débitos da Fazenda Municipal                        | 13/01/2025 até 12/02/2025 | 123456 |          | ×       |  |  |  |  |
| Q      | Certidão Negativa de Pedido de Falência / Recuperação Judicial           | 26/12/2024 até 25/01/2025 | 132465 |          | ×       |  |  |  |  |
| Q      | Certidão Negativa do FGTS                                                | 13/01/2025 até 12/02/2025 | 132465 |          | ×       |  |  |  |  |
| Ģ      | Contrato/Alteração Contratual                                            |                           | 123456 |          | ×       |  |  |  |  |
| Q      | Declaração de Enquadramento/Desenquadramento ME/EPP                      |                           | 132465 |          | ×       |  |  |  |  |
| Q      | Procuração Pública                                                       | 13/01/2025 até 12/02/2025 | 123456 |          | ×       |  |  |  |  |
| م      | Prova de Inscrição no Cadastro de Contribuintes Estadual e<br>Municipal. |                           | 132465 |          | ×       |  |  |  |  |
| Q      | RG/CPF                                                                   |                           | 132465 |          | ×       |  |  |  |  |
| þ      | Índices Financeiros exercício atual                                      |                           | 123456 |          | ×       |  |  |  |  |
| Q      | Índices financeiros exercício anterior                                   |                           | 132465 |          | ×       |  |  |  |  |

Obs.: Recomendamos adicionar todos os documentos obrigatórios antes de realizar a assinatura.

Não será permitido enviar uma solicitação sem que todos os documentos obrigatórios estejam anexados. A lista de documentos obrigatórios está disponível na tela de criação da solicitação e na lista de seleção de documentos para anexo.

Não será permitido enviar uma solicitação sem que todos os documentos anexados estejam assinados.

- 5. Após anexar todos os documentos que foram solicitados, o usuário deve assinar digitalmente através do sistema e-Compras.
- 6. Abaixo da tabela dos documentos adicionados, será listado os signatários disponíveis.

www.csc.am.gov.br Instagram: @csc\_am Facebook: CentroServicosCompartilhadosAM 2025 v1.1

csc@csc.am.gov.br Fone:(92) 3214-5622 / 5640 Rua Belo Horizonte, 1420, Adrianópolis Manaus - AM CEP: 69057-060

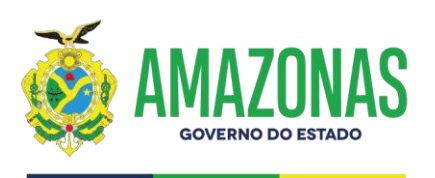

Selecione o signatário que corresponde ao Certificado Digital Instalado na sua máquina.

| Signatário: | Selecione um signatário        | ~              |
|-------------|--------------------------------|----------------|
|             | Selecione um signatário        |                |
|             | Usuário - JOÃO CARLOS ALMEIDA  | lise 🕢 Volta   |
|             | Usuário - MARIA FERNANDA COSTA |                |
|             | Usuário - PEDRO HENRIQUE SILVA |                |
| n caso de o | Empresa - CYBERSTREAM          | le e₋mail para |
|             | Empresa - CYBERSTREAM          |                |

7. Após selecionar o signatário e clicar em Assinar Documentos, o usuário deve confirmar a assinatura clicando em Assinar e Enviar documentos. Após assinados, os documentos serão marcados na coluna Assinado da tabela de Documentos Adicionados.

Obs.: Para realizar a assinatura, o navegador que está sendo utilizado para a criação da solicitação deve estar previamente configurado, e o computador deve possuir o Java instalado. Caso não possua o nenhuma das duas configurações, recomendamos que seja realizado a instalação do Java (com nenhum navegador aberto) e somente depois faça a configuração no navegador. Após completar as duas configurações, reinicie o navegador configurado e acesse novamente o Sistema e-Compras.

- 8. Após a assinatura de todos os documentos adicionados o usuário deverá enviar a documentação para análise (botão Enviar para Análise).
- Após o Envio para Análise, o status da solicitação será atualizado para "Enviada para Análise Cadastral." e não poderá mais ser editado ou excluído, até a finalização da análise.

www.csc.am.gov.br Instagram: @csc\_am Facebook: CentroServicosCompartilhadosAM 2025 v1.1

csc@csc.am.gov.br Fone:(92) 3214-5622 / 5640 Rua Belo Horizonte, 1420, Adrianópolis Manaus - AM CEP: 69057-060

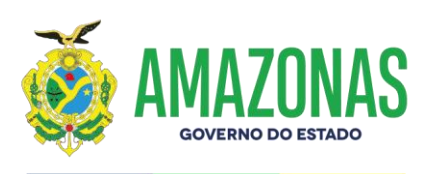

|                                                                |                                   |                                             |                                                                              | CRC                                                                                             |                                                                      |                                                                                                    |                                         |               |
|----------------------------------------------------------------|-----------------------------------|---------------------------------------------|------------------------------------------------------------------------------|-------------------------------------------------------------------------------------------------|----------------------------------------------------------------------|----------------------------------------------------------------------------------------------------|-----------------------------------------|---------------|
| Docum                                                          | ento                              |                                             |                                                                              | Emissão                                                                                         | Validade                                                             | Número                                                                                                    |                                         | PDF           |
| Certifica                                                      | do de Registro (                  | Cadastral - CRC                             |                                                                              |                                                                                                 | 13/01/2025                                                           | 1223                                                                                                    |                                         |               |
|                                                                |                                   |                                             |                                                                              |                                                                                                 |                                                                      |                                                                                                    |                                         |               |
|                                                                |                                   |                                             |                                                                              |                                                                                                 |                                                                      |                                                                                                    |                                         |               |
|                                                                |                                   |                                             |                                                                              | CERTIDÕES DA EMPR                                                                               | RESA                                                                 |                                                                                                    |                                         |               |
| Docum                                                          | ento                              |                                             |                                                                              | Emissão                                                                                         | Validade                                                             | Número                                                                                                    |                                         | PDF           |
| Certidão                                                       | Negativa de Dé                    | bitos Trabalhistas                          |                                                                              | 10/11/2023                                                                                      | 10/12/2023                                                           | 123456                                                                                                    |                                         | p             |
| Certidão                                                       | Negativa de Dé                    | bitos da Fazenda Est                        | adual                                                                        | 06/10/2024                                                                                      | 05/11/2024                                                           | 123456                                                                                                    |                                         | p             |
| Certidão                                                       | Negativa de Dé                    | bitos da Fazenda Mu                         | nicipal                                                                      | 10/11/2023                                                                                      | 10/12/2023                                                           | 123456                                                                                                    |                                         | <u>م</u>      |
| Certidão Negativa de Pedido de Falência / Recuperação Judicial |                                   |                                             | 06/10/2024                                                                   | 05/11/2024                                                                                      | 123456                                                               |                                                                                                    | p                                       |               |
| Certidão Negativa do EGTS                                      |                                   |                                             | 01/10/2024                                                                   | 31/10/2024                                                                                      | 12345                                                                |                                                                                                    | D                                       |               |
|                                                                |                                   |                                             |                                                                              |                                                                                                 |                                                                      |                                                                                                    |                                         |               |
|                                                                | -                                 |                                             |                                                                              |                                                                                                 |                                                                      |                                                                                                    |                                         |               |
|                                                                | -                                 |                                             |                                                                              |                                                                                                 |                                                                      |                                                                                                    |                                         |               |
|                                                                | -                                 |                                             |                                                                              |                                                                                                 |                                                                      |                                                                                                    |                                         |               |
|                                                                | -                                 |                                             | SOLICITA                                                                     | ÇÕES DE ATUALIZAÇÃ                                                                              | O DOCUMENTAL                                                         |                                                                                                    |                                         |               |
|                                                                | Data do<br>Cadastro               | Data de Envio                               | SOLICITA<br>Finalidade                                                       | ÇÕES DE ATUALIZAÇÃ<br>Cadastra                                                                  | O DOCUMENTAL<br>ado por                                              | Situação                                                                                                    | Qtd.                                    | Detalhes      |
|                                                                | Data do<br>Cadastro<br>13/01/2025 | Data de Envio<br>13/01/2025                 | SOLICITA<br>Finalidade<br>Renovação de CRC                                   | ÇÕES DE ATUALIZAÇÃ<br>Cadastra<br>JOÃO CARLOS ALM                                               | O DOCUMENTAL<br>ado por<br>EIDA                                      | <u>Situação</u><br>Enviada para Análise Cadastral                                                                   | Qtd.<br>Documentos<br>16                | Detalhes      |
|                                                                | Data do<br>Cadastro<br>13/01/2025 | Data de Envio<br>13/01/2025                 | SOLICITA<br>Finalidade<br>Renovação de CRC                                   | ÇÕES DE ATUALIZAÇÃ<br>Cadastr<br>JOÃO CARLOS ALM                                                | O DOCUMENTAL<br>ado por<br>EIDA                                      | Situação<br>Enviada para Análise Cadastral                                                                          | Qtd.<br>Documentos<br>16                | Detalhes      |
|                                                                | Data do<br>Cadastro<br>13/01/2025 | Data de Envio<br>13/01/2025                 | SOLICITA<br>Finalidade<br>Renovação de CRC                                   | ÇÕES DE ATUALIZAÇÃ<br>Cadastr<br>JOÃO CARLOS ALM                                                | O DOCUMENTAL<br>ado por<br>EIDA                                      | Situação<br>Enviada para Análise Cadastral                                                                          | Qtd.<br>Documentos<br>16                | Detalhes<br>🍃 |
|                                                                | Data do<br>Cadastro<br>13/01/2025 | Data de Envio<br>13/01/2025<br>** É possíve | SOLICITA<br>Finalidade<br>Renovação de CRC<br>el alterar e excluir a Solicit | ÇÕES DE ATUALIZAÇÃ<br>Cadastr<br>JOÃO CARLOS ALM<br>ação enquanto esta não                      | O DOCUMENTAL<br>ado por<br>EIDA<br>o estiver sido env                | Situação<br>Enviada para Análise Cadastral<br>viada para análise da CSC **                                          | Qtd.<br>Documentos<br>16                | Detaihes<br>C |
|                                                                | Data do<br>Cadastro<br>13/01/2025 | Data de Envio<br>13/01/2025<br>** É possíve | SOLICITA<br>Finalidade<br>Renovação de CRC<br>el alterar e excluir a Solicit | ÇÕES DE ATUALIZAÇÃ<br>Cadastr<br>JOÃO CARLOS ALM<br>ação enquanto esta não                      | O DOCUMENTAL<br>ado por<br>EIDA<br>o estiver sido env                | -<br><u>Situação</u><br>Enviada para Análise Cadastral<br>viada para análise da CSC **                              | Qtd.<br>Documentos<br>16                | Detalhes      |
|                                                                | Data do<br>Cadastro<br>13/01/2025 | Data de Envio<br>13/01/2025<br>** É possíve | SOLICITA<br>Finalidade<br>Renovação de CRC<br>el alterar e excluir a Solicit | ÇÕES DE ATUALIZAÇÃ<br>Cadastra<br>JOÃO CARLOS ALM<br>ação enquanto esta não                     | D DOCUMENTAL<br>ado por<br>EIDA<br>o estiver sido env                | <u>Situação</u><br>Enviada para Análise Cadastral<br>riada para análise da CSC **                                   | Qtd.<br>Documentos<br>16                | Detalhes      |
|                                                                | Data do<br>Cadastro<br>13/01/2025 | Data de Envio<br>13/01/2025<br>** É possíve | SOLICITA<br>Finalidade<br>Renovação de CRC<br>el alterar e excluir a Solicit | ÇÕES DE ATUALIZAÇÃ<br>Cadastra<br>JOÃO CARLOS ALM<br>ação enquanto esta não<br>Pova Solicitação | D DOCUMENTAL<br>ado por<br>EIDA<br>e estiver sido env<br>o () Editar | <u>Situação</u><br>Enviada para Análise Cadastral<br>viada para análise da CSC **<br>Solicitação () Excluir Solicit | Qtd.<br>Documentos<br>16<br>tação (() f | Detalhes      |

Obs.: O usuário poderá acompanhar o andamento do status da solicitação na tela Cadastro  $\rightarrow$  Manutenção de Cadastro  $\rightarrow$  Atualizar Documentação.

10. Caso seja aprovada sua solicitação, você será notificado através de e-mail ao usuário cadastrado no sistema e-Compras. Será enviado o link de acesso ao seu CRC, que também pode ser encontrado no sistema e-Compras na seção <u>Cadastro-> Manutenção de Cadastros -> Atualizar Documentação.</u>

www.csc.am.gov.br Instagram: @csc\_am Facebook: CentroServicosCompartilhadosAM 2025 v1.1

csc@csc.am.gov.br Fone:(92) 3214-5622 / 5640 Rua Belo Horizonte, 1420, Adrianópolis Manaus - AM CEP: 69057-060

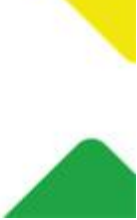

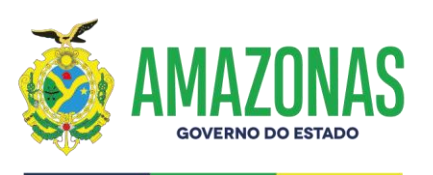

#### Reenvio de Solicitação Renovação de CRC/Alteração de CRC/Emissão de CRC.

Como reenviar sua solicitação de Renovação/Alteração de Certificado de Registro Cadastral pelo sistema e-Compras.

- Caso sua solicitação seja reprovada em algumas das duas análises que são realizadas pela equipe do Departamento de Cadastro, o usuário que criou a solicitação será notificado através do seu e-mail cadastrado sobre a situação.
- O usuário deve acessar no sistema e-Compras a opção <u>Cadastro-> Manutenção de</u> <u>Cadastros -> Atualizar Documentação.</u>
- 3. Na listagem de SOLICITAÇÕES DE ATUALIZAÇÃO DOCUMENTAL, estará disponível a solicitação foi reprovada pela equipe do Departamento de Cadastro com o status Devolvida para Diligência. O usuário deve selecionar a solicitação através da caixa de seleção e clicar no botão editar solicitação.

|   | SOLICITAÇÕES DE ATUALIZAÇÃO DOCUMENTAL |                 |                               |                                      |                          |                          |                    |          |
|---|----------------------------------------|-----------------|-------------------------------|--------------------------------------|--------------------------|--------------------------|--------------------|----------|
| _ | Data do<br>Cadastro                    | Data de Envio   | Finalidade                    | Cada                                 | strado por               | Situação                 | Qtd.<br>Documentos | Detalhes |
|   | 07/01/2025                             | 07/01/2025      | Renovação de CRC              | LUCAS VIEIRA                         | Dev                      | volvida para Diligências | 10                 | <b>*</b> |
|   |                                        | ** É possível a | llterar e excluir a Solicitaç | ção enquanto esta<br>ova Solicitação | não estiver sido enviada | para análise da CSC **   | ação 📢 R           | etornar  |

- 4. Na tela de uma análise que está no status Devolvida para Diligência, será listado os documentos adicionados pelo usuário e logo abaixo outra tabela listará os documentos que foram reprovados, com as justificativas apresentadas pelo Departamento que realizou a análise.
- 5. Para realizar os ajustes necessários nos documentos reprovados, você deve excluílos da tabela de documentos adicionados, utilizando o ícone localizado na coluna excluir

Obs.: Somente será permitida a exclusão/substituição de documentos que foram reprovados.

6. Após excluído(s), o usuario deve anexar o(s) documento(s) reprovado(s), confirmar a

www.csc.am.gov.br Instagram: @csc\_am Facebook: CentroServicosCompartilhadosAM 2025 v1.1

csc@csc.am.gov.br Fone:(92) 3214-5622 / 5640 Rua Belo Horizonte, 1420, Adrianópolis Manaus - AM CEP: 69057-060

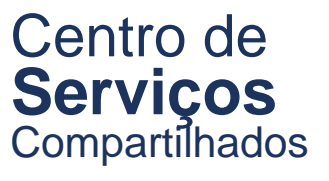

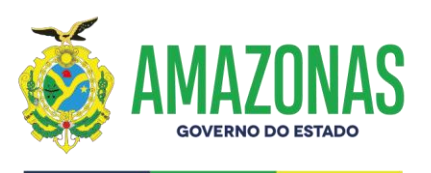

visualização dos despachos de solicitação, caso tenha, realizar a assinatura e enviar sua solicitação para análise.

|     | DOCUMENTOS ADICIONADOS                                              |                                            |                |                               |              |         |  |
|-----|---------------------------------------------------------------------|--------------------------------------------|----------------|-------------------------------|--------------|---------|--|
| Ver | Documento                                                           | Vigência                                   |                | Número                        | Assinad      | Excluir |  |
| P   | Balanço Patrimonial e demonstrações contábeis do exercício anterior |                                            | 0E.64.C6.E6.D  | F.4C.62.0B34.EB.5C.3F.79.30.  | 38.31        |         |  |
| P   | Balanço Patrimonial e demonstrações contábeis do exercício atual    |                                            | A2.F1.79.AB.41 | .90.D8.23.21.4D.BD.FC.57.B5.9 | 97.33.2      |         |  |
| P   | Certidão Conjunta da Fazenda Federal e INSS                         | 29/11/2024 até 28/05/2025                  | E              | 3AA8.FC79.3F16.9A3C           |              |         |  |
| P   | Certidão Negativa de Débitos Trabalhistas                           | 06/12/2024 até 04/06/2025                  |                | 843517952024                  |              |         |  |
| P   | Certidão Negativa de Pedido de Falência / Recuperação Judicial      | 11/04/2025 até 11/05/2025                  |                | 202544959914351               |              | ×       |  |
| P   | Certidão Negativa do FGTS                                           | 04/04/2025 até 03/05/2025                  | 202            | 25040421331549648236          |              |         |  |
| P   | Declaração de Enquadramento/Desenquadramento ME/EPP                 |                                            |                | 2025_04                       |              |         |  |
| Q,  | Prova de Quitação com a Fazenda Estadual                            | 07/03/2025 até 05/06/2025                  |                | 0320252791246                 |              |         |  |
| P   | Prova de Quitação com a Fazenda Municipal                           | 25/03/2025 até 24/05/2025                  |                | 20252414                      |              |         |  |
| P   | Indices Financeiros do exercício anterior                           |                                            |                | IND_2022                      |              |         |  |
| P   | Indices Financeiros do exercício atual                              |                                            |                | IND_2022                      |              |         |  |
|     |                                                                     |                                            |                |                               |              |         |  |
|     | DESPACHO DE SOLICITAÇÃO                                             |                                            |                |                               |              |         |  |
|     | Documento                                                           | Motivo do Despacho                         |                | Confirme a V                  | Visualização |         |  |
|     | Despacho Cadastral Nã                                               | o foi possível localizar a Última Alteraci | ão Contratual  |                               |              |         |  |

| Documento                                                                                                    | Motivo do Despacho                                                           | Confirm | ne a Visu | lização |  |
|----------------------------------------------------------------------------------------------------|------------------------------------------------------------------------------|---------|-----------|---------|--|
| Despacho Cadastral                                                                                                | Não foi possível localizar a Última Alteração Contratual.                    |         | ~         |         |  |
| Despacho Contábil                                                                                                 | Favor encaminhar Alteração Contratual para comprovação do<br>capital de 2022 |         | ~         |         |  |
| Obs: Prezado solicitante, você deve confirmar a visualização do Despacho para pode prosseguir com o seu processo. |                                                                              |         |           |         |  |

| DOCUMENTO'S REPROVADOS                                         |                                                                                    |                                      |  |  |  |
|----------------------------------------------------------------|------------------------------------------------------------------------------------|--------------------------------------|--|--|--|
| Documento                                                      | Justificativa da Reprovação Cadastral                                              | Justificativa da Reprovação Contábil |  |  |  |
| Certidão Negativa de Pedido de Falência / Recuperação Judicial | O documento anexado não é a Certidão Negativa de<br>falência/recuperação judicial. | -                                    |  |  |  |

Obs: Prezado solicitante, você deve excluir os documentos reprovados clicano no X ao lado do documento correspondente na tabela 'DOCUMENTOS ADICIONADOS', para poder reenviar o documento corrigido.

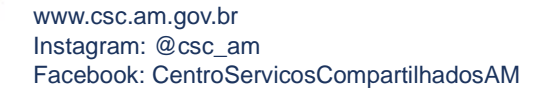

2025 v1.1

csc@csc.am.gov.br Fone:(92) 3214-5622 / 5640 Rua Belo Horizonte, 1420, Adrianópolis Manaus - AM CEP: 69057-060

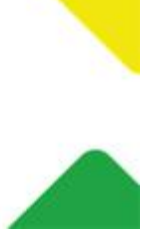